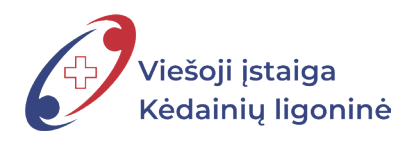

## PRAŠYMŲ PILDYMO TVARKA SISTEMOJE DBSIS MOKYMOSI ATOSTOGŲ PRAŠYMAS

| >           | DOKUMENTU VALDYMO<br>BENDROJI INFORMÁCINE SISTEMA                                      |                            |                             | Paleška Q                |  |
|-------------|----------------------------------------------------------------------------------------|----------------------------|-----------------------------|--------------------------|--|
|             | ✿ Apžvalga           With a state of the prenumeruoti DBSIS naujio intranetas.dbsis.lt | enlaiškio intranete. DBSIS | intraneto portalo adresas - | ď                        |  |
| ★<br>중<br>0 | Mano darbai<br>Paskirti vykdytoją<br>Susipažinti<br>Žiniai                             | 1<br>1<br>1                | Mano rengiami dokumentai    | Neseniai redaguoti       |  |
|             | Man paskirtos užduotys                                                                 |                            | Kuruojamos užduotys         | Kontroliuojamos užduotys |  |

1. Atidarę pagrindinį sistemos DBSIS langą, pasirenkame piktogramą < Dokumentai>.

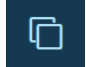

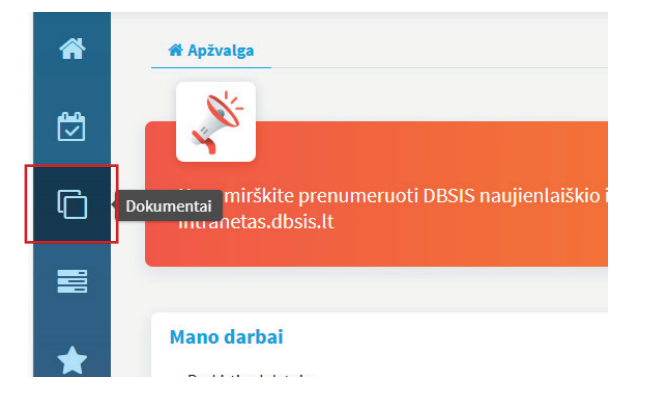

2. Pasirinkus **<Dokumentai>**, išsiskleidžia menu juosta, kurioje reikia pasirinkti **<Naujas vidaus dok>**.

|     | 🖋 Naujas gautas dok.       |                                                                   |
|-----|----------------------------|-------------------------------------------------------------------|
| ee, | 🖋 Naujas siunčiamasis dok. |                                                                   |
|     | 🖋 Naujas vidaus dok.       |                                                                   |
| Ē   | 🖋 Nauja sutartis           | eruoti DBSIS naujienlaiškio intranete. DBSIS intraneto portalo ac |
| 4   | <b>Q</b> Gauti dokumentai  |                                                                   |

3. Pasirenankame šabloną <,,,Mokymosi atostogų prašymas">, spaudžiame mygtuką <Pasirinkti>.

| > | DESIS DOKUMENTU VALDYMO<br>BENDROJI INFORMAČINE SISTEMA                                                                                      |
|---|----------------------------------------------------------------------------------------------------|
| * | Pasirinkite šabioną  kelkite el. dokumentą                                                                                                   |
| ☑ | Visi Teisės aktai                                                                                                    |
| G | "Mamadienio" "tévadienio" prašymas                                                                                                    |
|   | Kasmetinių akostogų prašymos<br>Mokymosi atostogų prašymas                                                                                   |
| * | Nemokamų atostogų prašymas<br>Nuotoliniu būdu darbo prašymas                                                                                 |
| * | Pasižadėjimas laikytis DBSIS saugos reikalavimų (tik ADOC)<br>Pasižadėjimas laikytis DBSIS saugos reikalavimų (tik popieriniams dokumentams) |
| 8 | Prašymas<br>Prašymas dėl kasmetinių atostogų (įrašas)                                                                                        |
|   | Prašymas dėl kvalifikacijos tobulinimo kontaktiniu būdu                                                                                      |
| 8 | Prašymas dėl kvalifikacijos tobulinimo nuotoliniu būdu                                                                                       |
|   | Sveikatos gerinimo atostogų dienos prašymas                                                                                                  |
|   | Tarnybinis pranešimas                                                                                                    |
|   | Teisės aktas - Įsakymas Pasirinkti Atšaukti                                                                                                  |
|   |                                                                                                    |
|   |                                                                                                    |
|   | Pasirinkti Atšaukti                                                                                                    |
|   |                                                                                                    |

4. Atsidarius šablono laukeliams, reikia pakoregavus informaciją, pagal Jus, teisingai juos užpildyti.

| >        | DOKUMENTŲ VALDYMO<br>BENDROJI INFORMÁCINĖ SISTEMA | 0                                              |          |                     | Paieška            | ۹ ( |
|----------|---------------------------------------------------|------------------------------------------------|----------|---------------------|--------------------|-----|
| *        |                                                   |                                                | Naujas d | lokumentas          |                    |     |
|          |                                                   | ✓ Registracijos duomenys                       |          |                     |                    |     |
|          |                                                   | Numatomas registras                            |          | Bylos forma         |                    |     |
| F        |                                                   | Pasirinkite                                    | ▽ +      | Pasirinkite         | $\bigtriangledown$ |     |
|          |                                                   | Numatoma byla                                  |          | Darbų eiga *        |                    |     |
|          |                                                   | Pasirinkite                                    | ▽ +      | Prašymai [proj]     | X 🗠                |     |
| *        |                                                   | Elektroninis dokumentas                        |          |                     |                    |     |
| ••       |                                                   | ▽ Dokumento informacija                        |          |                     |                    |     |
| <b>8</b> |                                                   | Dokumentą parengė *                            | R        | Įvykdymo terminas   |                    |     |
|          |                                                   | Dokumento data                                 |          |                     |                    |     |
| 2        |                                                   | 2024-11-28   Antraštė *  DĖL MOKYMOSI ATOSTOGŲ |          |                     |                    |     |
|          |                                                   | Dokumento rūšis *                              |          | Dokumento svarbumas |                    |     |
|          |                                                   | PRAŠYMAS                                       |          | Pasirinkite         | $\bigtriangledown$ |     |
|          |                                                   | Tekstas                                        |          |                     |                    |     |
|          |                                                   | Prašau leisti mane mokymosi atostogų           |          |                     |                    |     |

5. Pasirenkame norimą atostogų pradžios ir pabaigos datą.

| Prasau leisti mane mokymosi atostogų                 |       |         |         |       |          |    |    | ,                  |
|------------------------------------------------------|-------|---------|---------|-------|----------|----|----|--------------------|
| ktostogų data nuo                                    | Atost | ogų da  | ta iki  |       |          |    |    |                    |
| 2024-12-16                                           | 202   | 4-11-22 |         |       | <b>m</b> |    |    |                    |
| Atostoginių išmokėjimo būdas *                       | <     | 0       | Lapkrit | tis 🗸 | 2024     | •  | >  |                    |
| Pasirinkite                                          | Pr    | An      | Tr      | Ke    | Pe       | Še | Se | $\bigtriangledown$ |
|                                                      | 28    | 29      | 30      | 31    | 1        | 2  | 3  |                    |
| Jokumento turinys                                    | 4     | 5       | 6       | 7     | 8        | 9  | 10 |                    |
|                                                      | 11    | 12      | 13      | 14    | 15       | 16 | 17 |                    |
| 1. Ikelti 🕒 Priskirti turinį 📴 Pridėti el. dokumentą | ∉ 18  | 19      | 20      | 21    | 22       | 23 | 24 |                    |
| arba                                                 | 25    | 26      | 27      | 28    | 29       | 30 | 1  |                    |
| Nutempti failus čia                                  |       |         |         |       |          |    |    |                    |
|                                                      |       |         |         |       |          |    |    |                    |

6. Pasirinkti norimą atostoginių išmokėjimo būdą.

| Atostogų data nuo                                    | Atostogų data iki                       |                                                                                                    |
|------------------------------------------------------|-----------------------------------------|----------------------------------------------------------------------------------------------------|
| 2024-12-16                                           | 2024-11-22                              |                                                                                                    |
| Atostoginių išmokėjimo būdas *                       |                                         |                                                                                                    |
| atostoginius išmokėti su darbo užmokesčio mokėjimu   | I                                       | X 🗠                                                                                                    |
| Q                                                    |                                         |                                                                                                    |
| atostoginius išmokėti ne vėliau kaip paskutinę darbo | dieną prieš kasmetinių atostogų pradžią |                                                                                                    |
| atostoginius išmokėti su darbo užmokesčio mokėjimu   |                                         | le la company de la company de la company de la company de la company de la company de la company de la company |
| nereikalingas atostoginių išmokėjimo būdas - (renkan | nasi kai atšaukiamos atostogos)         |                                                                                                    |

7. Įkelti mokymosi grafiką arba sesijos grafiką.

| 1 [kelti        | 🖺 Priskirti turinį | 🕒 Pridėti el. dokumentą | 💪 Skenuoti |  |
|-----------------|--------------------|-------------------------|------------|--|
|                 |                    |                         |            |  |
| arba<br>Nutempt | i failus čia       |                         |            |  |

1.

8. Atlikus reikiamus veiksmus, spaudžiame mygtuką spaudžiame Išsaugoti>.

| ↑ [kelti | 🖺 Priskirti turinį   | e Pridėti el. dokumentą | 💪 Skenuoti |  |
|----------|----------------------|-------------------------|------------|--|
| ba       | 1000000000000 604000 |                         |            |  |
| utempt   | ti failus čia        |                         |            |  |

9. Prašymo šablonas paruoštas, tam kad jis būtų patvirtintas, spaudžiame piktogramą **<Dokumento darbo** eiga>.

| >        | б   |                                                                                                  |                | Paleška Q Toma Snlukštienė<br>Komunikacijos specialistas Toma Snlukštienė |
|----------|-----|--------------------------------------------------------------------------------------------------|----------------|---------------------------------------------------------------------------|
| *        | DĖL | PAPILDOMOS POILSIO DIENOS                                                                        |                | Naikinti Redaguoti                                                        |
|          | Na  | ikinti Redaguoti                                                                                 |                | Visi veiksmai 🏏 🏠                                                         |
|          | i   | Vidaus dokumentas                                                                                |                | i Vidaus dokumentas                                                       |
| <u> </u> | 5   | ✓ Registracijos duomenys                                                                         | ſ              | 5)                                                                        |
|          | 1   | Büsena <b>[segta</b>                                                                             |                | ✓ Registracijos duomenys                                                  |
| *        |     | Dalinys <b>Zmogišk</b> ųjų išteklių ir <del>administravino skyrius.</del><br>Numatomas registras |                | Dokumento darbo eiga                                                      |
| 202      |     | Numatoma byla                                                                                    |                |                                                                           |
|          |     | įrasas raip<br>Darbų eiga <b>Prašymai [proj]</b>                                                 | +              | Numat                                                                     |
| 8        |     | ✓ Dokumento informacija                                                                          |                | N                                                                         |
|          |     | Dokumento data 2024-11-24                                                                        | <b>**</b>      |                                                                           |
|          |     | Dokumentą parengė Komunikacijos specialistas Toma Šniukštienė                                    | _              |                                                                           |
|          |     | Dokumento rūšis PRAŠYMAS                                                                         | _              |                                                                           |
|          |     | Tekstas Prašau skirti papildomą poilsio dieną, nes auginu: * du vaikus iki 12                    | metų; Papildom | ą poilsio dieną prašau skirti: - 2024 m. lapkričio mėn. 27 d.             |
|          |     | Laikinas Nr. 113893787                                                                           |                |                                                                           |
|          |     |                                                                                                  |                |                                                                           |
|          |     |                                                                                                  |                |                                                                           |

## 10. Pasirenkame <Pažymėti parengtu>.

| >             | DBS     | BOKUMENTŲ VALDYMO<br>BENDROJI INFORMÁCINĖ SISTEMA                     |
|---------------|---------|-----------------------------------------------------------------------|
| *             | DĖL PAI | PILDOMOS POILSIO DIENOS                                               |
| <del>ال</del> | Naikin  | ti Redaguoti                                                          |
|               | i       | Dokumento darbo eiga                                                  |
| C             | ୭       | Pažymėti parengtu                                                     |
|               | 11      | ▽Peržiūra                                                             |
| _             |         | Žmogiškųjų išteklių ir administravimo vedėjas Raminta Marcinkevičienė |
| *             |         |                                                                       |
|               |         | ▷ Derinimas                                                           |
| **            |         |                                                                       |
| -             |         | ✓ Pasirasymas           Direktorius Asta Šakiskianā                   |
| ?             |         |                                                                       |
| -             |         |                                                                       |
|               |         | ▼Tvirtinimas                                                          |
|               |         | Žmogiškųjų išteklių ir administravimo vedėjas Raminta Marcinkevičienė |

11. Laukiame dokumento peržiūros ir patvirtinimo. Informacinės dokumentų valdymo sistemos skydelyje, galite stebėti savo pateikto prašymo vykdymo eigą.

| Ľ | i  | Dokumento darbo eiga                                                                        |               |
|---|----|---------------------------------------------------------------------------------------------|---------------|
| Ō | Э  |                                                                                             | Aktuali Visos |
|   | 11 | ▽Peržiūra                                                                                   | Nuosekliai 🖋  |
| * |    | Žmogiškujų išteklių ir administravimo vedėjas Raminta Marcinkevičienė<br>Laukiama peržiūros | Paskirta      |